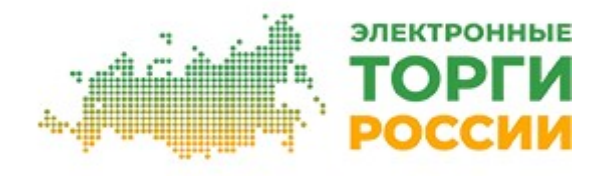

# Руководство по работе в закрытой части Организатора торгов (Заказчика)

2025

# Оглавление:

| 1. Начало работы в закрытой части Организатора торгов (Заказчика). Общие положения | 3    |
|------------------------------------------------------------------------------------|------|
| 1.1.1. Вход на Портал по логину и паролю.                                          | 3    |
| 1.1.2. Вход на Портал по ЭЦП. Замена ЭЦП Заказчика                                 | 3    |
| 1.2. Регистрация Организатора торгов.                                              | 4    |
| 1.3. Настройка способов закупки (продажи, аренды) для Организатора торгов          | 5    |
| 1.4. Передача информации о закупках по 223-ФЗ в ЕИС.                               | 5    |
| 2. Размещение закупок на площадке.                                                 | 6    |
| 2.1. Обновите план закупки                                                         | 6    |
| 2.2. Добавление закупки                                                            | 7    |
| 2.2.1. Вкладка «Закупка»                                                           | 7    |
| 2.2.2. Вкладка «Лоты».                                                             | 8    |
| 2.2.3. Вкладка «Извещение».                                                        | 9    |
| 2.2.4. Вкладка «Размещение».                                                       | 9    |
| 2.3. Внесение изменений в извещение о проведении закупки.                          | .11  |
| 2.4. Отмена проведения процедуры закупки                                           | .11  |
| 2.5. Работа с входящими запросами на разъяснение                                   | .12  |
| 2.6. Обработка поданных заявок на участие.                                         | .13  |
| 2.6.1. Просмотр журнала заявок и информации о заявках                              | .13  |
| 2.6.2. Рассмотрение заявок участников.                                             | .13  |
| 2.6.3. Подведение итогов закупки.                                                  | .14  |
| 2.7. Работа с комиссиями.                                                          | .15  |
| 2.7.1. Формирование нового состава комиссии.                                       | .15  |
| 2.8. Добавление нового сотрудника Организатора торгов                              | .17  |
| 2.9. Формирование протоколов по процедуре закупки                                  | .18  |
| 3. Работа с договором                                                              | . 19 |
| 3.1. Формирование договора.                                                        | .19  |
| 3.2. Редактирование договора                                                       | .21  |
| 3.3. Прикрепление файла с текстом договора                                         | .21  |
| 3.4. Удаление договора                                                             | .22  |
| 3.5. Отправка договора на подписание Участнику торгов.                             | .22  |
| 3.6. Отзыв договора с этапа подписания.                                            | .22  |
| 3.7. Просмотр протокола разногласий                                                | .23  |
| 3.8. Подписание договора.                                                          | .23  |

# 1. Начало работы в закрытой части Организатора торгов (Заказчика). Общие положения.

Глава содержит описание процесса работы Заказчика в закрытой части Организатора торгов (далее - Портал): вход на площадку, особенности регистрации и аккредитации, предварительная настройка типовых способов закупки и т.п.

#### 1.1.1. Вход на Портал по логину и паролю.

Вход на Портал Организатором торгов осуществляется со страницы: <u>https://etp.torgi82.ru/</u> (далее – ЭТП).

Перед началом работы пользователю необходимо знать свое системное имя (логин), пароль и адрес для входа на площадку.

Для того чтобы войти в систему, выполните следующие действия:

- 1. Введите адрес площадки в адресную строку веб-браузера.
- 2. Нажмите клавишу <ENTER>.
- 3. В форме «Вход на площадку» на вкладке «Для заказчика» введите логин и пароль.
- 4. Нажмите кнопку «Войти» (Рис. 1.1).

| 1ля участника | Для заказчика |
|---------------|---------------|
| Логин         |               |
| Пароль        |               |
| Войти по ЭП   | Войти         |

Рис. 1.1

**ВНИМАНИЕ!** При вводе имени и пароля обратите внимание на раскладку клавиатуры (русская/английская) и регистр символов (клавиша <CapsLock>).

#### 1.1.2. Вход на Портал по ЭЦП. Замена ЭЦП Заказчика.

# Воспользоваться функцией «Войти по ЭП» можно после регистрации на сайте и привязки к пользователю электронной цифровой подписи.

Настройка и выбор актуальной ЭП осуществляется в личной карточке сотрудника. Чтобы перейти в личную карточку сотрудника:

1. Зайдите пользователем для которого необходимо установить или заменить сертификат ЭЦП в личный кабинет на Портале по логину/паролю или по ЭЦП (если подпись ещё действует) и перейдите в верхнем меню на вкладку «Организация».

2. Найдите на странице блок «Должности». Нажмите на ФИО сотрудника в данном блоке.

|          | Должности () |  |
|----------|--------------|--|
| Добавить |              |  |
| Название |              |  |
|          |              |  |

Рис. 1.2

3. В открывшемся окне снова нажмите на ФИО сотрудника.

4. Перейдите на вкладку «ЭП», нажмите кнопку «Указать сертификат» (Рис. 1.3).

В форме «Указать сертификат» необходимо выбрать из списка хранилища личных и действующих сертификатов тот сертификат, с помощью которого на площадке будут подписываться документы, и нажать кнопку «Сохранить» для подтверждения сделанного выбора.

|                       | H                  | астройки                   |
|-----------------------|--------------------|----------------------------|
| Указать сертификат    | Удалить сертификат | Включить обязательность ЭП |
| Субъект               |                    |                            |
| Действителен с        |                    |                            |
| Действителен до       |                    |                            |
| Указан файл сертифика | та                 |                            |
| Обязательность работы | с ЭП               |                            |

Рис. 1.3

# 1.2. Регистрация Организатора торгов.

Для регистрации на торговой площадке Организатору торгов необходимо заполнить специальную форму «Регистрация нового организатора торгов», которая открывается по ссылке «Регистрация заказчика» в форме «Вход на площадку» (Рис. 1.1).

Фрагмент формы «Регистрация организатора торгов» представлен на Рис. 1.3.

| Наименование *                                                                                               |                  |
|----------------------------------------------------------------------------------------------------|------------------|
| Сокращенное наименование *                                                                                   |                  |
| NHH *                                                                                                    |                  |
| кпп                                                                                                    |                  |
| ОГРН (ОГРНИП) *                                                                                              |                  |
| Категория заказчика *                                                                                        | [не указано]     |
| Юридический адрес *                                                                                          |                  |
| Почтовый адрес *                                                                                             |                  |
| ОКОПФ *                                                                                                    | [не указано]     |
| OKATO *                                                                                                    | [не указано]     |
| Обязанность осуществлять часть<br>годового объема закупок у субъектов<br>малого и среднего предпринимательст | <b>∠</b><br>3a   |
| Банк                                                                                                    | овские реквизиты |
| Расчетный счет *                                                                                             |                  |
| Наименование банка *                                                                                         |                  |
| Адрес банка *                                                                                                |                  |
| БИК *                                                                                                    |                  |
| Корреспондентский счет                                                                                       |                  |
|                                                                                                    |                  |

Описание блоков информации, которые необходимо заполнить для регистрации Организатора торгов, представлено в Табл. 1.1.

| Название блока              | Описание блока                                   |
|-----------------------------|--------------------------------------------------|
|                             | Заполнение подробных сведений об организации,    |
| Блок «Основные сведения об  | включая полное и сокращенное наименование, ИНН,  |
| организации»                | КПП, ОГРН (ОГРНИП), категорию заказчика,         |
|                             | юридический и почтовый адрес.                    |
| Блок «Банковские реквизиты» | Заполнение банковских реквизитов организации.    |
| Fuer "Fourscrube round en   | Заполнение контактной информации, учетных данных |
| БЛОК «КОНТАКТНЫЕ ДАННЫЕ»    | для входа в систему.                             |
| Защитный код                | Ввод кода для защиты системы от спама.           |

Табл. 1.1. Состав блоков формы «Регистрация организатора торгов»

Если Организатор торгов зарегистрировался самостоятельно, то для его дальнейшей работы на площадке следует получить аккредитацию. Для этого необходимо обратиться к Оператору ЭТП по e-mail: info@torgi82.ru.

После подтверждения аккредитации со стороны Оператора ЭТП Организатор торгов может проводить торгово-закупочные процедуры на площадке.

# 1.3. Настройка способов закупки (продажи, аренды) для Организатора торгов.

После регистрации Организатора торгов Оператор ЭТП настраивает способы проведения закупок, учитывая особенности порядка проведения закупочных процедур (включая процедуры продажи и аренды).

Работа с процедурами закупок осуществляется на вкладке «Закупки» Личного кабинета Организатора торгов на Портале (Рис. 1.5).

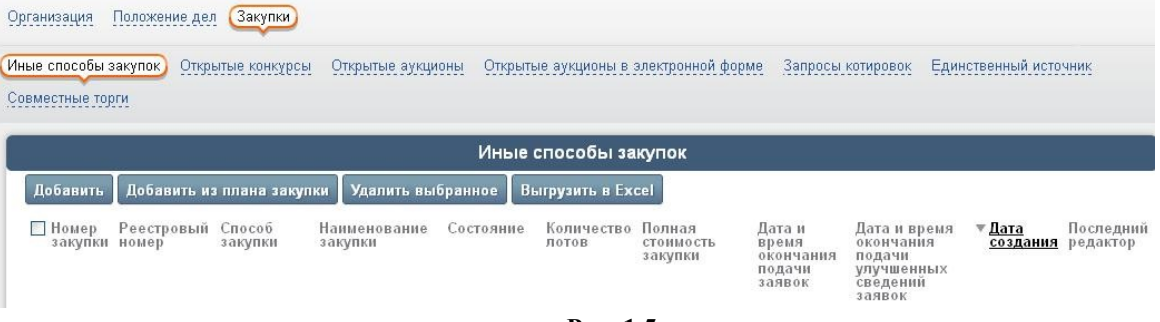

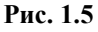

# 1.4. Передача информации о закупках по 223-ФЗ в ЕИС.

Если Организатор торгов подпадает под действие Закона №223-ФЗ и ему необходимо публиковать информацию о закупках в ЕИС, то на Портале имеется возможность передачи информации о закупке (извещения и документации о закупке, разъяснений документации, протоколов закупки. договоров и др.) в ЕИС с помощью интеграции. После передачи информации в ЕИС Организатору торгов необходимо подписать и разместить информацию в личном кабинете ЕИС. Для настройки интеграции Организатору торгов необходимо обратиться к Оператору ЭТП.

#### 2. Размещение закупок на площадке.

Глава содержит описание процесса объявления и проведения процедуры закупки способом, проводимом в электронной форме.

### 2.1. Обновите план закупки.

Если вы работаете по Закону №223-ФЗ, перейдите на вкладку «План закупки» (Рис. 2.1) и нажмите кнопку «Загрузить из ЕИС по реестровому номеру»:

| ☐ 17 40 мск <u>TORGI82.RU</u> [Организаторы т                                                                                                    | горгов] / <u>ОРГАНИЗАТОР [Организация]</u> / <u>ООО</u>                                                                       |                                                                      |                                              | ③★★♂←→- <u>-</u>                         |
|----------------------------------------------------------------------------------------------------|----------------------------------------------------------------------------------------------------|----------------------------------------------------------------------|----------------------------------------------|------------------------------------------|
| 000                                                                                                    |                                                                                                    |                                                                      |                                              |                                          |
| Организация Связи организации Положение дег<br>Комиссия Аналитика Ревстр участников Докул<br>Классификатор и номенклатура ТРУ Права доступ<br>План закупки | п Положения о закупках План закупки Закупки За<br>менты ЭПП Справочники Настроика уведомлений Н<br>на Назначение ролей Журнал | купки Заказ РФ — Продажи — Изуче<br>Іастройка ревизий — Помощь — Прі | ние рынка (запросы)<br>исоединение к Реглами | Малые закупки Договоры (223)<br>анту ЭТП |
| Запустить процесс планирования товаров (рабо                                                                                                    | л, услуг) Запустить процесс планирования инновац                                                                              | ионной продукции                                                     |                                              |                                          |
|                                                                                                    | - Планы закупки                                                                                                    | 1                                                                    |                                              |                                          |
| Загрузить из Excel Загрузить из XML (ЕИС)                                                                                                    | Загрузить из ЕИС по реестровому номеру Файл-ц                                                                                 | аблон Excel                                                          |                                              |                                          |
| Наименование плана                                                                                                    | Версия <u>Фата начала действия</u><br><u>плана</u>                                                                            | Дата окончания действия<br>плана                                     | Дата<br>утверждения                          | Состояние Запланировано                  |
| План закупки товаров (работ, услуг) ООО на<br>год [10]                                                                                                    | а 2024 10 (действующая) 01.01.2024                                                                                            | 31.12.2024                                                           | 21.02.2024                                   | Утвержден 64 974 428.81 руб. 💼           |

Рис. 2.1

По умолчанию реестровый номер заполняется из плана закупки на текущий год.

Если поле «Реестровый номер» пустое (Рис. 2.2), скопируйте номер плана закупки из личного кабинета ЕИС и подставьте его в данное поле. В дальнейшем номер плана закупки на текущий год будет заполняться автоматически.

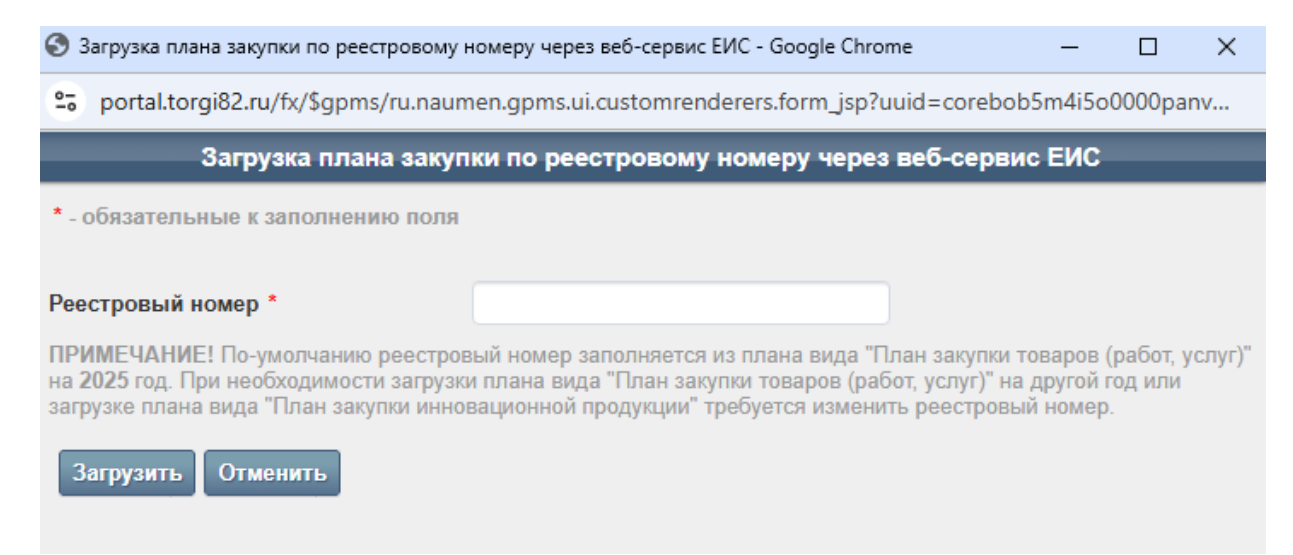

Рис. 2.2

# 2.2. Добавление закупки.

Перейдите на вкладку «Закупки» и нажмите кнопку «Добавить» (Рис. 2.3):

| 06 27 58 мск ТОRGI82.RU [Организаторы торгов] / <u>ОРГАНИЗАТ(</u><br>11 марта 2024, ПН                                                                                                    | <u> ОР [Организация] / О</u>                         | <u>ОО [Заку</u> | пки]                                                                           | ⑦★★♡←→-]                                                         |
|----------------------------------------------------------------------------------------------------|------------------------------------------------------|-----------------|--------------------------------------------------------------------------------|------------------------------------------------------------------|
| 000                                                                                                    |                                                      |                 |                                                                                | ,<br>I                                                           |
| Организация Связи организации Положение дел Положения о заку<br>Комиссия Аналитика Реестр участников Документы ЭТП Справо<br>Классификатор и номенклатура ТРУ Права доступа Назначение роле | ипках План закупки<br>чники Настройка у<br>ай Журнал | Закупки 3       | акулки Заказ РФ Продажи Изучение рынк.<br>Настройка ревизий Помощь Присоединен | а (запросы) Малые закупки Договоры (223)<br>ике к Регламенту ЭПП |
|                                                                                                    |                                                      | Закупки 📧       | лючен фильтр)                                                                  |                                                                  |
| Мои Редактируются Прием заявок Работа комиссии Заключение д                                                                                                    | оговора Завершены                                    | Остановлены     | Подготовить: Ответ Дог                                                         | овор Вид: 📰 📳                                                    |
| Введите полностью или часть номера, наименования закупки, предмета                                                                                                    | а договора (лота)                                    | Очистить        | Еще фильтры                                                                    | Год: 2023 2024                                                   |
| Добавить Выгрузить в Excel                                                                                                    |                                                      |                 |                                                                                |                                                                  |
| № Наименование закупки                                                                                                    | Начальная<br>(максимальная)<br>цена                  | Состояние       | Порядок проведения закупки                                                     | Автор                                                            |

Рис. 2.3

Заполните в открывшемся окне по очереди вкладки «Закупка» - «Лоты» - «Извещение» - «Размещение».

#### 2.2.1. Вкладка «Закупка».

Если вы работаете по Закону №223-ФЗ – выберите «План закупки» и в появившемся списке позицию плана для формирования лота извещения (Рис. 2.4).

Если Вы Заказчик b2b или размещаете закупку не на основании плана закупки – снимите галочку «На основании плана закупки» и заполните поле «Наименование закупки».

#### Нажмите кнопку «Далее»:

|                                                                                                    |                                               | Создание з              | акупки                                                   |                          |                                    | ļ                  |
|----------------------------------------------------------------------------------------------------|-----------------------------------------------|-------------------------|----------------------------------------------------------|--------------------------|------------------------------------|--------------------|
| Закупка                                                                                                    |                                               | Лоты                    | Извещение                                                | Размещение               |                                    |                    |
| еестровый номер                                                                                                    |                                               |                         |                                                          |                          |                                    |                    |
| аказчик *                                                                                                    | 000                                           |                         |                                                          |                          |                                    |                    |
| аименование закупки *                                                                                                    | Оказание у                                    | слуг                    |                                                          |                          |                                    |                    |
| акупка осуществляется вследствие аварии, и<br>резвычайных ситуаций природного или<br>эхногенного характера, непреодолимой силы<br>вобходимости срочного медицинского<br>мешательства, а также для предотвращения у<br>озникновения указанных ситуаций | іных<br>, при<br>угрозы                       |                         |                                                          |                          |                                    |                    |
| а основании плана закупки                                                                                                    | <                                             |                         |                                                          |                          |                                    |                    |
| а основании текущего плана                                                                                                    |                                               |                         |                                                          |                          |                                    |                    |
| лан закупки *                                                                                                    | План заку                                     | пки товаров (работ, усл | уг) ООО на 2024 год                                      |                          |                                    |                    |
| втоматически разослать приглашения о публ<br>акупки всем участникам (по классификации С                                                                                                    | икации<br>ЖВЭД 🗹                              |                         |                                                          |                          |                                    |                    |
| арифная группа                                                                                                    | [не указан                                    | o]                      |                                                          |                          |                                    |                    |
|                                                                                                    |                                               | Выбранные               | элементы                                                 |                          |                                    |                    |
| омер Предмет договора (лота)                                                                                                    |                                               |                         | Способ закупки                                           | Начал<br>цена<br>догов   | тьная (максимал<br>юра (цена лота) | ьная)              |
| от №1 Оказание услуг                                                                                                    |                                               |                         |                                                          |                          |                                    | руб.               |
| Пои                                                                                                    | ск и выбор пс                                 | ций плана закупн        | и для формирования лотов                                 | закупки                  |                                    |                    |
| ведите полностью или часть предмета договора                                                                                                    | (лота), номер г                               |                         |                                                          |                          | Доступные к разм                   | ещению В           |
| омер позиции в Предмет договора<br>лане (лота)                                                                                                    | Планируемая д<br>размещения<br>извещения о за | Способ<br>закупки       | Начальная (максимальная)<br>цена<br>договора (цена лота) | Лот Код ОКГ<br>закупки 2 | Д Код ОКВЭД<br>2                   | Количест<br>Ед. из |
| 1 Выберите позици                                                                                                    | ю плана                                       |                         |                                                          |                          |                                    |                    |
|                                                                                                    |                                               |                         |                                                          |                          |                                    |                    |
|                                                                                                    |                                               |                         |                                                          |                          |                                    |                    |

# 2.2.2. Вкладка «Лоты».

Частично информация в данной вкладке заполнится автоматически из Плана закупки. При необходимости дополните информацию в блоках «Основные параметры», «Особенности проведения закупки», «Требование обеспечения заявки», «Требование обеспечения заявки» и др. (Рис. 2.5).

Если вы формируете позицию не на основании плана закупки, заполните параметры закупки вручную.

| Нажмите | кнопку | «Далее»: |
|---------|--------|----------|
|---------|--------|----------|

| Создан                                                                                                    | ие закупки                                              |                                                                                                    |
|----------------------------------------------------------------------------------------------------|---------------------------------------------------------|----------------------------------------------------------------------------------------------------|
| 🕗 Закупка 🛛 Лоты                                                                                                    | Извещение Размещение                                    |                                                                                                    |
| <b>τ</b> №1                                                                                                    |                                                         |                                                                                                    |
| Основные параметры                                                                                                    |                                                         |                                                                                                    |
| Номер *                                                                                                    | 1                                                       | +                                                                                                    |
| Предмет договора (лота) *                                                                                                    | Оказание услуг                                          |                                                                                                    |
|                                                                                                    |                                                         |                                                                                                    |
| D                                                                                                    |                                                         |                                                                                                    |
| Бид продукции                                                                                                    | оказание услуг                                          |                                                                                                    |
| Начальная (максимальная) цена договора (лота)                                                                                                    | 1                                                       |                                                                                                    |
| Ставка НЛС                                                                                                    | [не указано]                                            | ~                                                                                                    |
|                                                                                                    |                                                         |                                                                                                    |
| Валюта *                                                                                                    | Российский рубль                                        | ~                                                                                                    |
| Валюта *<br>Показывать участникам информацию о поданных заявках                                                                                                    | Российский рубль<br>Не показывать                       | ~                                                                                                    |
| Валюта *<br>Показывать участникам информацию о поданных заявках<br>~ Указать формулу цены                                                                                                    | Российский рубль<br>Не показывать                       | •                                                                                                    |
| Валюта *<br>Показывать участникам информацию о поданных заявках<br>- Указать формулу цены<br>Аванс по договору, %                                                                                      | Российский рубль<br>Не показывать                       | -                                                                                                    |
| Валюта *<br>Показывать участникам информацию о поданных заявках<br>                                                                                                    | Российский рубль<br>Не показывать<br>Услуги             | ×<br>×                                                                                                    |
| Валюта *<br>Показывать участникам информацию о поданных заявках<br>— Указать формулу цены<br>Аванс по договору, %<br>Количество поставляемого товара, объема выполняемых работ, оказываемых<br>услуг * | Российский рубль<br>Не показывать<br>Услуги             | •<br>•                                                                                                    |
| Валюта *<br>Показывать участникам информацию о поданных заявках<br>Указать формулу цены<br>                                                                                                    | Российский рубль<br>Не показывать<br>Услуги             | •<br>•                                                                                                    |
| Валюта *<br>Показывать участникам информацию о поданных заявках<br>- Указать формулу цены<br>Аванс по договору, %<br>Количество поставляемого товара, объема выполняемых работ, оказываемых<br>услуг * | Российский рубль<br>Не показывать<br>Услуги             | •                                                                                                    |
| Валюта * Показывать участникам информацию о поданных заявкахУказать формулу цены                                                                                                    | Российский рубль<br>Не показывать<br>Услуги             | •                                                                                                    |
| Валюта * Показывать участникам информацию о поданных заявкахУказать формулу цены                                                                                                    | Российский рубль<br>Не показывать<br>Услуги             | •<br>•                                                                                                    |
| Валюта * Показывать участникам информацию о поданных заявках                                                                                                    | Российский рубль<br>Не показывать<br>Услуги             | ×<br>×                                                                                                    |
| Валюта * Показывать участникам информацию о поданных заявках _ Указать формулу цены                                                                                                    | Российский рубль<br>Не показывать<br>Услуги<br>К. И Нет | <ul> <li></li> <li></li></ul> |
| Валюта * Показывать участникам информацию о поданных заявкахУказать формулу цены                                                                                                    | Российский рубль<br>Не показывать<br>Услуги             |                                                                                                    |
| Валюта * Показывать участникам информацию о поданных заявках _ Указать формулу цены                                                                                                    | Российский рубль<br>Не показывать<br>Услуги<br>И Нет    |                                                                                                    |

Рис. 2.5

# 2.2.3. Вкладка «Извещение».

Заполните информацию о датах размещения закупки и этапах её проведения. Выберите файлы документации. Заполните информацию о контактном лице (Рис. 2.6).

|                                                                                                    | Создание закупки                                                                                                    |
|----------------------------------------------------------------------------------------------------|----------------------------------------------------------------------------------------------------|
| 🗸 Закупка 🗸 Ло                                                                                                    | Извещение Размещение                                                                                                    |
| Информация о предоставлении документации                                                                                                    |                                                                                                    |
| Дата начала предоставления документации *                                                                                                    | 11.03.2024                                                                                                    |
| Дата окончания предоставления документации *                                                                                                    | 21.03.2024                                                                                                    |
| Место предоставления документации *                                                                                                    | Электронные Торги России http://torgi82.ru                                                                                    |
| Порядок предоставления документации *                                                                                                    | В электронной форме                                                                                                    |
| Официальный сайт                                                                                                    |                                                                                                    |
|                                                                                                    | http://zakupki.gov.ru/223                                                                                                    |
| <ul> <li>Установлена плата за предоставление документации</li> </ul>                                                                                                    | http://zakupki.gov.ru/223                                                                                                    |
| <ul> <li>Установлена плата за предоставление документации</li> </ul>                                                                                                    | http://zakupki.gov.ru/223                                                                                                    |
| <ul> <li>Установлена плата за предоставление документации</li> <li>зазмещение</li> </ul>                                                                                                    | http://zakupki.gov.ru/223                                                                                                    |
| <ul> <li>— Установлена плата за предоставление документации</li> <li>— Замещение</li> <li>Дата планируемого размещения на сайте</li> </ul>                                                                                                    | 11.03.2024                                                                                                    |
| <ul> <li>Установлена плата за предоставление документации</li> <li>Размещение</li> <li>Дата планируемого размещения на сайте</li> <li>Сроки, место и порядок подачи заявок</li> </ul>                                                                                                    | 11.03.2024                                                                                                    |
| <ul> <li>Установлена плата за предоставление документации</li> <li>Размещение</li> <li>Дата планируемого размещения на сайте</li> <li>Сроки, место и порядок подачи заявок</li> <li>Иесто подачи заявок *</li> </ul>                                                                       | http://zakupki.gov.ru/223<br>11.03.2024 III<br>Электронные Торги России http://torgi82.ru                                     |
| <ul> <li></li></ul>                                                                                                    | 11.03.2024 П<br>Электронные Торги России http://torgi82.ru                                                                    |
| <ul> <li>Установлена плата за предоставление документации</li> <li>Размещение</li> <li>Дата планируемого размещения на сайте</li> <li>Сроки, место и порядок подачи заявок</li> <li>Место подачи заявок *</li> <li>Порядок подачи заявок *</li> </ul>                                      | http://zakupki.gov.ru/223<br>11.03.2024  Электронные Торги России http://torgi82.ru В соответствии с документацией о закупке. |
| <ul> <li></li></ul>                                                                                                    | 11.03.2024       Электронные Торги России http://torgi82.ru       В соответствии с документацией о закупке.                   |
| <ul> <li>Установлена плата за предоставление документации</li> <li>Размещение</li> <li>Дата планируемого размещения на сайте</li> <li>Сроки, место и порядок подачи заявок</li> <li>Место подачи заявок *</li> <li>Порядок подачи заявок *</li> <li>Дата начала подачи заявок *</li> </ul> | 11.03.2024       Электронные Торги России http://torgi82.ru       В соответствии с документацией о закупке.       11.03.2024  |

#### Нажмите кнопку «Далее»:

Рис. 2.6

#### 2.2.4. Вкладка «Размещение».

На данной вкладке будет сформирована печатная форма извещения и показаны прикрепленные Вами файлы документации (Рис. 2.7).

Проверьте информацию, при необходимости вернитесь назад и отредактируйте сведения о закупке.

Вы можете нажать кнопку «Сохранить» и вернуться к размещению или редактированию закупки позже.

Нажмите кнопку «Подписать электронной подписью и отправить на размещение / объявить», закупка отправится в ЕИС. Перейдите в ЕИС и разместите там закупку. Через несколько минут, после публикации извещения в ЕИС, закупка автоматически будет размещена на нашей торговой площадке.

Если Вы Заказчик b2b или не размещаете закупку в ЕИС, после нажатия кнопки «Подписать электронной подписью и отправить на размещение / объявить» закупка сразу будет размещена на торговой площадке.

|                                                               |                                                                                                    | Ред                                                                | актирование закупки                                   |                                               | l l    |  |  |
|---------------------------------------------------------------|----------------------------------------------------------------------------------------------------|--------------------------------------------------------------------|-------------------------------------------------------|-----------------------------------------------|--------|--|--|
|                                                               | Закупка                                                                                                    | Лоты                                                               | Извещение                                             | Размещение                                    |        |  |  |
|                                                               | Содержимое                                                                                                    |                                                                    |                                                       |                                               |        |  |  |
|                                                               | ИЗВЕЩЕНИЕ О ПРОВЕДЕНИИ ЗАКУПКИ<br>(в редакции № 1)                                                                                                    |                                                                    |                                                       |                                               |        |  |  |
| Номер<br>Спосо<br>Сведе                                       | процедуры:<br>б закупки:<br>ния об организаторе:                                                                                                    |                                                                    |                                                       |                                               |        |  |  |
| Сведе<br>Место<br>Почтов<br>Контан<br>Сведе<br>Наиме<br>Предм | ния о заказчике:<br>нахождения:<br>њий адрес:<br>тиная информация:<br>ния об операторе электронной площ<br>нование закупки: Оказание услуг<br>нет договора (пота): Оказание услуг<br>чифичачика тополов. Оказание услуг | адки:                                                              |                                                       |                                               | 1      |  |  |
| Класс<br>№ п/<br>п                                            | нфикация товаров, расот, услуг:<br>Наименование                                                                                                    | Количество (ед.<br>измерения)                                      | Код ОКПД 2                                            | Код ОКВЭД 2                                   | 7      |  |  |
| 1                                                             | Услуги                                                                                                    | 12 (Месяц)                                                         | Услуги                                                | Услуги                                        | 1      |  |  |
| ачаты                                                         | печатную форму                                                                                                    |                                                                    | Уведомления                                           |                                               |        |  |  |
| -Получ                                                        | натели уведомлений по закупке ——                                                                                                    |                                                                    |                                                       |                                               |        |  |  |
| <b></b>                                                       | Сотрудник                                                                                                    |                                                                    | Адрес электронной почты                               |                                               |        |  |  |
| 06201-7                                                       |                                                                                                    |                                                                    |                                                       |                                               |        |  |  |
| Введите                                                       | е начальные буквы фамилии                                                                                                    | د                                                                  | ×                                                     |                                               |        |  |  |
|                                                               |                                                                                                    |                                                                    | Файлы                                                 |                                               |        |  |  |
| Выбра                                                         | ать файлы Файл не выбран                                                                                                    |                                                                    |                                                       |                                               |        |  |  |
|                                                               |                                                                                                    | Подт                                                               | верждение информации                                  |                                               |        |  |  |
|                                                               |                                                                                                    |                                                                    |                                                       |                                               |        |  |  |
| , являя<br>роведе                                             | ю уполномоченным представителем ,<br>ении закупки иным способом и приложе                                                                                                    | подтверждаю, что информация о<br>ения ("Документ Microsoft Word.do | заказе введена верно, и направляю для разме<br>исх"). | ещения на сайте "Электронные Торги России" Из | звещен |  |  |

Рис. 2.7

#### 2.3. Внесение изменений в извещение о проведении закупки.

Если в опубликованное извещение о проведении закупки нужно внести какие-либо изменения, и/или необходимо опубликовать новую версию документации о закупке, то в данном случае необходимо создать и опубликовать извещение в новой редакции, приложив к нему при необходимости новую (актуальную) версию документации о закупке. Эта возможность доступна до окончания срока подачи заявок.

Для внесения изменений в опубликованное извещение о проведении закупки Организатору торгов в карточке закупки необходимо создать и опубликовать в блоке сообщения - «Извещение о проведении закупки иным способом» (Рис. 2.8).

Если Организатор проводит закупку по Закону №223-ФЗ, после нажатия кнопки «Подписать электронной подписью и отправить на размещение / объявить», новая редакция извещения отправится в ЕИС. Перейдите в ЕИС и разместите там данную редакцию. Через несколько минут, после публикации извещения в ЕИС, новая редакция извещения автоматически будет размещена на нашей торговой площадке.

|                    |                                                         | Сообщени       | я                                    |  |  |
|--------------------|---------------------------------------------------------|----------------|--------------------------------------|--|--|
| Тип сообщения      | Извещение о проведении закупки иным способом 🔹 🗸        | Сформировать   |                                      |  |  |
|                    | Извещение о проведении закупки иным способом            |                |                                      |  |  |
| Іип сообщения      | Извещение об отказе от проведения закупки иным способом | Номер редакции | Дата и время фактического размещения |  |  |
| Извещение о прове, | Разъяснение положений закупочной документации           | 1              |                                      |  |  |
|                    | Сведения об отмене протокола                            |                |                                      |  |  |
|                    |                                                         |                |                                      |  |  |

Рис. 2.8

# 2.4. Отмена проведения процедуры закупки.

После публикации извещения о проведении процедуры закупки и самой процедуры на ЭТП Организатор торгов может отменить проведенную процедуру.

Для отмены проведения процедуры закупки Организатору торгов в карточке закупки необходимо создать и опубликовать извещение об отказе от проведения данной закупки (Рис. 2.9).

| зщение о проведении закупки иным способом                               | ~                                                                                                    | Сформировать                                                                                                    |                                                                                                    |                                                                                                    |                                                                                                    |
|-------------------------------------------------------------------------|----------------------------------------------------------------------------------------------------|----------------------------------------------------------------------------------------------------|----------------------------------------------------------------------------------------------------|----------------------------------------------------------------------------------------------------|----------------------------------------------------------------------------------------------------|
| Извещение о проведении закупки иным способом                            |                                                                                                    | to designing of the                                                                                                    | (ħ aŭ                                                                                                    |                                                                                                    | эп                                                                                                    |
| щение об отказе от проведения закупки иным способом                     | - 13                                                                                                    | а фактического<br>вмещения                                                                                                    | Ψan                                                                                                    | лы • <u>состояние</u>                                                                                                    | 511                                                                                                    |
| окол закупки иным способом<br>яснение положений закупочной документации |                                                                                                    |                                                                                                    | W                                                                                                    | 🛿 Размещено                                                                                                    | 1                                                                                                    |
|                                                                         | цение о проведении закупки иным способом<br>цение об отказе от проведения закупки иным способом<br>экол закупки иным способом<br>яснение положений закупочной документации<br>бом (просмотр   скачать) | цение о проведении закупки иным способом<br>щение об отказе от проведения закупки иным способом<br>экол закупки иным способом<br>яснение положений закупочной документации<br>бом (просмотр   скачать) | цение о проведении закупки иным способом<br>щение об отказе от проведения закупки иным способом<br>экол закупки иным способом<br>яснение положений закупочной документации<br>бом (просмотр   скачать) | цение о проведении закупки иным способом<br>щение об отказе от проведения закупки иным способом<br>экол закупки иным способом<br>экол закупки иным способом<br>эконение положений закупочной документации<br>бом (просмотр   скачать) | щение о проведении закупки иным способом<br>щение об отказе от проведения закупки иным способом<br>экол закупки иным способом<br>яснение положений закупочной документации<br>бом (просмотр   скачать) @ Размещено<br>бом (просмотр   скачать) |

Рис. 2.9

Если Организатор проводит закупку по Закону №223-ФЗ, после нажатия кнопки «Подписать электронной подписью и отправить на размещение / объявить», извещение об отмене закупки отправится в ЕИС. Перейдите в ЕИС и разместите там отмену закупки. Через несколько минут, после публикации извещения об отмене закупки в ЕИС, закупка автоматически будет отменена на нашей торговой площадке.

#### 2.5. Работа с входящими запросами на разъяснение.

После наступления даты и времени приема заявок на участие в процедуре закупки и до окончания срока подачи заявок поставщики, зарегистрированные и аккредитованные на ЭТП, имеют право подать запросы на разъяснения по любому лоту процедуры закупки.

При подаче поставщиком такого запроса Организатору торгов на электронную почту, указанную им при регистрации в системе, придет соответствующее уведомление.

Список поступивших запросов на разъяснения можно посмотреть по ссылке «Входящие запросы» карточки закупки в блоке Лоты или в блоке «Входящие запросы» карточки лота закупки (Рис. 2.10).

| Входящие запросы на разъяснения |                               |               |                           |                     |                 |
|---------------------------------|-------------------------------|---------------|---------------------------|---------------------|-----------------|
| Номер лота                      | ▲ Дата и время подачи запроса | Номер запроса | Тема запроса              | Дата и время ответа | Состояние       |
| 1                               |                               | 2             | Указан недействующий ГОСТ |                     | Требуется ответ |
|                                 |                               |               |                           |                     | Bcero: 1        |

Рис. 2.10

Тема запроса является ссылкой на карточку входящего запроса (Рис. 2.11).

| формировать ответ на запро                                                                                 | ос Опубликовать ответ | скачать все файлы одні<br>Опубликовать ответ і | и разъяснение поло | эжений документаци |
|----------------------------------------------------------------------------------------------------|-----------------------|------------------------------------------------|--------------------|--------------------|
|                                                                                                    | 1                     | Запрос                                         |                    |                    |
| Тип запроса                                                                                                | Входящий              |                                                |                    |                    |
| Автор запроса                                                                                              |                       |                                                |                    |                    |
| Дата и время подачи запроса                                                                                |                       |                                                |                    |                    |
| Номер запроса                                                                                              | 2                     |                                                |                    |                    |
| Тема запроса                                                                                               | Указан недействуюц    | ций ГОСТ                                       |                    |                    |
| Текст запроса                                                                                              | Указан недействуюц    | ций ГОСТ                                       |                    |                    |
| Состояние                                                                                                  | Требуется ответ       |                                                |                    |                    |
| Line and a state                                                                                           | Описации              | Размер                                         | Дата               | ABTOD              |
|                                                                                                    |                       | e Pasmed                                       | Liara              | ABTOD              |
| Заявка на участие doc                                                                                      | Olincann              | 9.0 K6                                         |                    |                    |
| Заявка на участие.doc                                                                                      | Chincann              | 9.0 K6                                         |                    |                    |
| пазвание<br>Заявка на участие.doc                                                                          | Gincann               | 9.0 Кб<br>Ответ                                |                    |                    |
| пазвание<br>Заявка на участие doc<br>Автор ответа                                                          | Unincarian            | 9.0 Кб<br>Ответ                                |                    |                    |
| пазвание<br>Заявка на участие doc<br>Автор ответа<br>Дата и время ответа                                   | Описани               | 9.0 Кб<br>Ответ                                |                    |                    |
| название<br>Заявка на участие.doc<br>Автор ответа<br>Дата и время ответа<br>Текст ответа                   | Описали               | 9.0 Кб<br>Ответ                                |                    |                    |
| пазвание<br>Заявка на участие.doc<br>Автор ответа<br>Дата и время ответа<br>Текст ответа                   | Фа                    | 9.0 Кб<br>Ответ                                |                    |                    |
| пазвание<br>Заявка на участие.doc<br>Автор ответа<br>Дата и время ответа<br>Текст ответа                   | Фа                    | 9.0 Кб<br>Ответ<br>йлы ответа                  |                    |                    |
| пазвание<br>Заявка на участие.doc<br>Автор ответа<br>Дата и время ответа<br>Текст ответа<br>Добавить файлы | Фа                    | 9.0 Кб<br>Ответ<br>йлы ответа                  |                    |                    |

Рис. 2.11

Для составления ответа на полученный запрос выполните следующие действия:

1. В открытой карточке входящего запроса на разъяснение нажмите кнопку «Сформировать ответ на запрос».

2. В открывшейся форме заполните текст ответа на запрос.

3. При необходимости приложите файлы.

4. Нажмите кнопку «Сохранить».

После этого необходимо либо с помощью кнопки «Опубликовать ответ» опубликовать ответ на запрос на ЭТП – он будет доступен только участнику, подавшему запрос, в его личном кабинете на ЭТП, либо с помощью кнопки «Опубликовать ответ и разъяснение положений документации» опубликовать как ответ на запрос, так и разъяснение положений закупочной документации, которое будет доступно на ЭТП всем пользователям, в том числе и неавторизованным. В случае, если для Организатора торгов настроена интеграция с ЕИС, то

разъяснение сначала передается в ЕИС, далее после его подписания Организатором торгов своей электронной подписью в личном кабинете данное разъяснение публикуется на ЭТП.

#### 2.6. Обработка поданных заявок на участие.

В данном разделе представлено описание процесса обработки Организатором торгов поданных заявок на участие.

### 2.6.1. Просмотр журнала заявок и информации о заявках.

После наступления даты и времени окончания подачи заявок Организатору торгов в карточке лота становится доступен журнал заявок, в котором содержится список заявок, поданных и не отозванных участниками по данному лоту.

Для того чтобы просмотреть журнал заявок, выполните следующие действия:

1. Откройте карточку закупки.

2. В блоке «Лоты» в строке с названием предмета договора (лота) щелкните на ссылке «журнал заявок» (Рис. 2.12).

|           | Лоты                          |                        |                                   |                                                                     |                                                                                |                                                                      |
|-----------|-------------------------------|------------------------|-----------------------------------|---------------------------------------------------------------------|--------------------------------------------------------------------------------|----------------------------------------------------------------------|
| Добавить  | Удалить ве                    | ыбранное               | Выгрузить в Excel                 |                                                                     |                                                                                |                                                                      |
| 🗌 🛦 Номер | Предмет<br>договора<br>(лота) | Количест<br>(всего / д | во заявок<br>опущено / отклонено) | Көд ОҚДП                                                            | Код ОКВЭД                                                                      | Сведения о<br>начальной<br>(максимальной)<br>цене договора<br>(лота) |
| 1         | Бумага для<br>принтера        | 2/2/0 (8               | урнал заявок)                     | 2101511: Бумага<br>для<br>копировально -<br>множительной<br>техники | 51.47.23: Оптовая<br>торговля<br>писчебумажными и<br>канцелярскими<br>товарами | 75 000.00 py6.                                                       |

Рис. 2.12

На вкладке «Журнал заявок» отобразится список заявок, поданных на ЭТП.

Чтобы просмотреть информацию о заявке и ознакомится с файлами, приложенными к заявке, на вкладке «Журнал заявок» щелкните на номере заявки. На экране откроется карточка заявки.

В блоке «Перечень приложенных к заявке файлов» в открытой карточке заявки можно просмотреть список файлов, прикрепленных к ней, и скачать каждый из приложенных файлов либо скачать все файлы заявки одним архивом.

#### 2.6.2. Рассмотрение заявок участников.

Следующим этапом работы Организатора торгов является проведение процедуры рассмотрения заявок: допуск заявок, поступивших в систему от участников, или отказ в допуске.

Для того чтобы рассмотреть заявку участника и принять решение о ее допуске/недопуске, выполните следующие действия:

1. Откройте журнал заявок.

2. На вкладке «Журнал заявок» нажмите кнопку «Рассмотрение заявок» (Рис.2.13):

|   | Лот Входящие запросы | Исходящие зап                  | росы (Журнал заявок    | Журнал заявок (архив)  | Договоры   | Права доступа | Назначение ролей | Журнал          |
|---|----------------------|--------------------------------|------------------------|------------------------|------------|---------------|------------------|-----------------|
|   | Рассмотрение заявок  | Сформировать                   | таблицу рассмотрени:   | я Сформировать табл    | ицу итогов | Ход проведени | я торгов Подведе | ние итогов      |
| ľ |                      |                                |                        |                        |            | Журн          | ал заявок        |                 |
|   | Добавить Выгрузи     | ить в Excel <mark>скача</mark> | ть файлы всех заявок с | дним архивом           |            |               |                  |                 |
|   | № Номер <b>⊾Да</b> т | аивремя                        | Форма подачи Г         | Іолное наименование уч | астника    | Состоян       | ие Предложение с | Способ внесения |

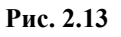

На экране откроется форма «Рассмотрение заявок» (Рис. 2.14).

| Наименование<br>претендента | Допустить к<br>участию | Основание отказа с пояснением |  |
|-----------------------------|------------------------|-------------------------------|--|
| Альфа                       | V                      | [не указано]                  |  |
| "Первая компания"           |                        | [не указано]                  |  |
|                             |                        |                               |  |
| знание закупки              |                        | (fee manual)                  |  |

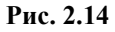

3. В столбце «Допустить к участию» установленный флажок означает, что допуск заявки к участию разрешен. Снятый флажок означает, что заявка будет отклонена. Для отклоненной заявки необходимо выбрать в столбце «Основание отказа с пояснением» основание отказа и при необходимости указать развернутое пояснение.

4. Если не было подано/допущено ни одной заявки на участие в торгах по лоту или была допущена только одна заявка, то торги по лоту признаются несостоявшимися. В случае допуска только одной заявки в списке «Признание состоявшейся/несостоявшейся закупки» укажите соответствующее решение.

5. Нажмите кнопку «Сохранить».

В результате выполненных действий в списке заявок появится решение по заявке участника в столбце «Состояние», например, «Заявка допущена».

#### 2.6.3. Подведение итогов закупки.

Для подведения итогов закупки, выполните следующие действия:

1. Откройте журнал заявок (Рис. 2.15).

2. Нажмите кнопку «Подведение итогов».

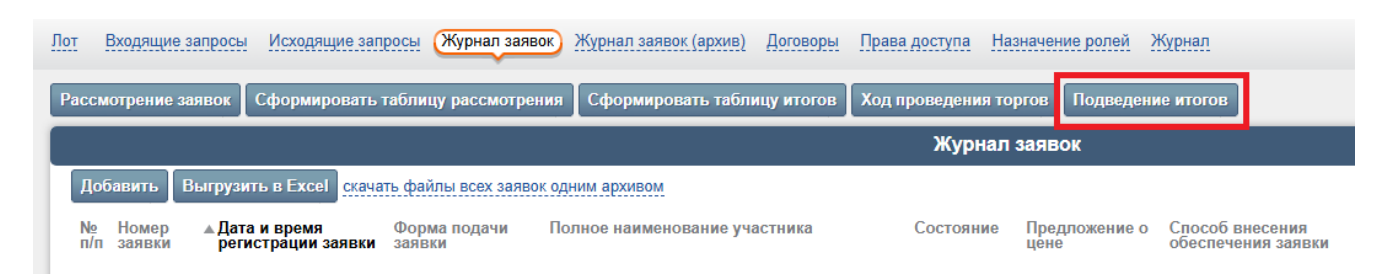

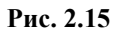

3. В открывшейся форме «Подведение итогов» укажите итоговое решение о присвоении участнику порядкового номера (места), а также место участника по результатам подведения итогов (Рис. 2.16).

| Наименование<br>участника | Предложе<br>исполнені<br>каждому из г<br>критериев<br>(весовое зна | енные условия<br>ия договора по<br>предусмотренных<br>оценки заявок<br>гчение критерия)   | Итоговое решение о присвоении участнику порядкового<br>номера (места) | Место<br>участника п<br>результатам<br>подведения<br>итогов |
|---------------------------|--------------------------------------------------------------------|-------------------------------------------------------------------------------------------|-----------------------------------------------------------------------|-------------------------------------------------------------|
|                           | Цена<br>договора<br>(90%)                                          | Сроки<br>(периоды)<br>поставки<br>товара,<br>выполнения<br>работ, оказания<br>услуг (10%) |                                                                       |                                                             |
| "Первая<br>компания"      | 68 000.00 руб.                                                     | до 10.04                                                                                  |                                                                       | 1                                                           |
| Альфа                     | 70 000.00 py6.                                                     | до 01.05.                                                                                 |                                                                       | 2                                                           |
|                           |                                                                    |                                                                                           |                                                                       |                                                             |

Рис. 2.16

#### 4. Нажмите кнопку «Сохранить».

Результат подведения итогов по участникам отобразится в столбце «Место участника по результатам подведения итогов» на вкладке «Журнал заявок» в карточке лота.

#### 2.7. Работа с комиссиями.

В Личном кабинете Организатора торгов реализована функциональность по ведению состава комиссий Организатора торгов.

#### 2.7.1. Формирование нового состава комиссии.

Для того чтобы сформировать новый состав комиссий, выполните следующие действия:

1. В открытом Личном кабинете Организатора торгов перейдите на вкладку «Комиссия».

2. В открывшемся окне нажмите кнопку «Добавить».

На экране откроется форма «Добавление состава комиссии» (Рис. 2.17).

| Добавлени                                                       | е состава коми | иссии |  |  |  |
|-----------------------------------------------------------------|----------------|-------|--|--|--|
| * - обязательные к заполнению поля                              |                |       |  |  |  |
| Сведения о комиссии                                             |                |       |  |  |  |
| Дата формирования *                                             | 16.08.2018     |       |  |  |  |
| Номер комиссии *                                                |                |       |  |  |  |
| Наименование комиссии *                                         |                |       |  |  |  |
| —Формирование состава комиссии————————————————————————————————— |                |       |  |  |  |
| Поиск сотрудников для состава комиссии-                         |                |       |  |  |  |
| Укажите ФИО сотрудника                                          |                |       |  |  |  |
| Лоиск                                                           |                |       |  |  |  |
|                                                                 |                |       |  |  |  |
| Сохранить Отмена                                                |                |       |  |  |  |

Рис. 2.17

3. Укажите дату формирования нового состава комиссии в формате «ДД.ММ.ГГГГ».

4. Укажите ФИО сотрудников Организатора торгов, которые должны войти в новый состав комиссии, и занимаемую в комиссии роль для каждого из них. Можно выбрать сотрудников только из числа ранее указанных для данного Организатора (см. п. 2.8 «Добавление нового сотрудника Организатора торгов»). Для поиска и добавления в состав комиссии нужного сотрудника введите его ФИО в поле «Укажите ФИО сотрудника» и нажмите кнопку «Поиск», после чего в отобразившемся списке найденных сотрудников щелкните по соответствующему ФИО. В колонке «Роль в комиссии» укажите роль сотрудника в формируемом новом составе комиссии (например, «Председатель комиссии», «Член комиссии»).

5. Нажмите кнопку «Сохранить».

После того, как состав комиссии сформирован, в печатных формах протоколов в качестве лиц, подписывающих данные протоколы, системой будут автоматически подставляться члены последней сформированной комиссии.

# 2.8. Добавление нового сотрудника Организатора торгов.

Для добавления нового сотрудника Организатора торгов выполните следующие действия:

1. В открытом Личном кабинете Организатора торгов перейдите на вкладку «Организация», где в блоке «Должности» перечислены все сотрудники данного Организатора торгов (Рис. 2.18).

|   | Должности (5)                                                    |       |   |
|---|------------------------------------------------------------------|-------|---|
| Д | обавить                                                          |       |   |
|   | Название                                                         |       |   |
|   | специалист отдела закупок - Носик Роман Георгиевич               | <br>¢ | Ô |
| • | специалист отдела закупок - Швецова Людмила<br>Георгиевна        | <br>• | Ô |
| • | ведущий специалист отдела закупок - Носков Алексей<br>Петрович   | <br>¢ | Ô |
| • | зам. руководителя отдела закупок - Ефремова Ольга<br>Анатольевна | <br>4 | Ô |
| • | руководитель отдела закупок - Орлов Геннадий<br>Павлович         | •     | Ô |

Рис. 2.18

2. В блоке «Должности» нажмите кнопку «Добавить».

На экране откроется форма «Добавление должности», фрагмент которой представлен на Рис. 2.19.

| Добавление должности                                                                                                    |                            |  |  |  |  |
|----------------------------------------------------------------------------------------------------|----------------------------|--|--|--|--|
| * - обязательные к заполнению поля                                                                                                    |                            |  |  |  |  |
| Должность *                                                                                                    |                            |  |  |  |  |
| Назначение сотрудника                                                                                                    | Добавить нового сотрудника |  |  |  |  |
| ЛИЧНЫЕ ДАН                                                                                                    | НЫЕ                        |  |  |  |  |
| Фамилия *                                                                                                    |                            |  |  |  |  |
| Имя *                                                                                                    |                            |  |  |  |  |
| Отчество *                                                                                                    |                            |  |  |  |  |
| Пол *                                                                                                    | [не указано] 🗸             |  |  |  |  |
| Дата рождения                                                                                                    |                            |  |  |  |  |
| Категория *                                                                                                    | Простой сотрудник          |  |  |  |  |
| ΚΟΗΤΑΚΤΗΑЯ ΜΦΟ                                                                                                    | РМАЦИЯ                     |  |  |  |  |
| Рабочий телефон                                                                                                    |                            |  |  |  |  |
| Мобильный телефон                                                                                                    |                            |  |  |  |  |
| Факс                                                                                                    |                            |  |  |  |  |
| Адрес электронной почты (основной) *                                                                                                    |                            |  |  |  |  |
| Адрес электронной почты (дополнительный)                                                                                                    |                            |  |  |  |  |
| Адрес электронной почты (дополнительный)                                                                                                    |                            |  |  |  |  |
| ДОПОЛНИТЕЛЬНОЕ ПРОФЕССИОН                                                                                                    | АЛЬНОЕ ОБРАЗОВАНИЕ         |  |  |  |  |
| Сведения о прохождении профессиональной<br>переподготовки или повышения квалификации в<br>сфере размещения заказа для государственных или<br>муниципальных нужд * |                            |  |  |  |  |
| ПОЛЬЗОВАТЕЛЬ С                                                                                                    | ИСТЕМЫ                     |  |  |  |  |
| Создать пользователя<br>Добавить Отменить                                                                                                    |                            |  |  |  |  |

Рис. 2.19

3. Заполните поля формы.

4.1. Если сотрудник создается только для последующего включения его в состав комиссии и не будет пользователем Портала, то для него не нужно создавать учетную запись, поэтому в блоке «ПОЛЬЗОВАТЕЛЬ СИСТЕМЫ» необходимо снять флажок в поле «Создать пользователя».

4.2. Если сотрудник будет пользователем Портала, то для него нужно создать учетную запись. В блоке «ПОЛЬЗОВАТЕЛЬ СИСТЕМЫ» необходимо поставить флажок «Создать пользователя» и придумать для этого пользователя логин и пароль для входа в личный кабинет Организатора торгов. После добавления нового сотрудника, обратитесь к Оператору площадки для выдачи новому сотруднику прав доступа работы на Портале.

5. Нажмите кнопку «Добавить».

#### 2.9. Формирование протоколов по процедуре закупки.

После каждого этапа работы с заявками предусмотрено формирование и публикация на ЭТП соответствующих протоколов.

Для создания протокола Организатору торгов необходимо после выполнения соответствующего этапа работы с заявками для всех лотов процедуры перейти в карточку процедуры закупки и сформировать соответствующий тип протокола.

Процесс формирования разных типов протоколов в системе идентичен.

#### Для того чтобы сформировать протокол, выполните следующие действия:

1. Откройте карточку закупки на вкладке «Закупки».

2. В блоке «Сообщения» в поле «Тип сообщения» выберите соответствующее значение (например, «Протокол закупки иным способом») и нажмите кнопку «Сформировать».

3. В форме «Редактирование параметров» в списке «Тип протокола» выберите соответствующее значение и заполните остальные необходимые данные.

4. Нажмите кнопку «Сохранить».

5. Чтобы просмотреть протокол, в карточке закупки в блоке «Сообщения» рядом с названием соответствующего протокола щелкните на ссылке «**просмотр**» (Рис. 2.20).

| Сообщения       |                                                                            |                                  |                |                                      |                   |    |  |
|-----------------|----------------------------------------------------------------------------|----------------------------------|----------------|--------------------------------------|-------------------|----|--|
| Тип сообщения   | Извещение о проведении закупки иным способом                               | <ul> <li>Сформировать</li> </ul> |                |                                      |                   |    |  |
| Реестровый номе | р Тип сообщения                                                            |                                  | Номер редакции | Дата и время фактического размещения | Файлы т Состояние | эп |  |
|                 | Протокол подведения итогов запроса котировок в электронной форме (просмотр | ) скачать)                       |                |                                      | Редактируется     | 1  |  |
|                 |                                                                            | Рис. 2.20                        |                |                                      |                   |    |  |

6. Если вы повторно отредактировали протокол, для изменения его печатной формы нажмите кнопку «Перегенерировать».

7. Чтобы опубликовать протокол, нажмите кнопку «Разместить» (Рис. 2.21) и в открывшемся окне нажмите кнопку «Отправить на размещение /объявить». Если для пользователя установлена электронная подпись, тогда нажмите кнопку подписания и публикации протокола.

| Протокол подведения ит         | огов запроса котир    | овок в | элект     | ронной форме          | Редакти | руется | Отправка в    | ЕИС Размещ       | ено    |
|--------------------------------|-----------------------|--------|-----------|-----------------------|---------|--------|---------------|------------------|--------|
| Протокол закупки иным способом | Сведения по протоколу | Заявки | <u>эп</u> | История ревизий / ЕИС | ENC     | Файлы  | Права доступа | Назначение ролей | Журнал |
| Редактировать Разместить       | Перегенерировать      |        |           |                       |         |        |               |                  |        |

Рис. 2.21

Если Организатор проводит закупку по Закону №223-ФЗ, размещенный протокол будет отправлен в ЕИС в карточку извещения о закупке. Перейдите в ЕИС и разместите там протокол. Через несколько минут, после публикации протокола, он автоматически будет размещен на нашей торговой площадке.

#### 3. Работа с договором.

Формирование договора в системе осуществляется после того, как подведены итоги процедуры закупки по лоту. Для каждого лота закупки можно сформировать один или несколько договоров.

Работа с договорами со стороны Заказчика в системе состоит из следующих этапов:

- формирование договора, в. т.ч. прикрепление файла с текстом договора;

- корректировка данных о договоре;

- отправка договора на подписание Участнику торгов;
- (при необходимости) инициирование отзыва договора с этапа подписания;
- (при наличии) просмотр протокола разногласий, составленного Участником торгов;

- подписание договора.

#### 3.1. Формирование договора.

Формирование договора осуществляется в карточке лота закупки на вкладке «Договоры» при помощи кнопки «Добавить».

Перейти на вкладку «Договоры» можно разными способами.

#### 1 способ: из карточки закупки:

1. Откройте закупку.

2. В блоке «Лоты» щелкните в строке соответствующего предмета договора (лота) на ссылке **«договоры»** (Рис. 3.1).

|            |                               | Лоты                                          |                                                 |  |
|------------|-------------------------------|-----------------------------------------------|-------------------------------------------------|--|
| Добавить   | Удалить выбранное Выгрузить   | в Excel                                       |                                                 |  |
| 🔲 🔺 Номер  | Предмет договора (лота)       | Начальная (максимальная) цена договора (лота) | Количество заявок (всего / допущено / отклоненс |  |
| <b>-</b> 1 | Поставка канцелярских товаров | 1 000 000.00 py5.                             | 0 / 0 / 0                                       |  |

Рис. 3.1

#### 2 способ: из карточки лота:

1. Откройте карточку лота, входящего в состав закупки, по которому необходимо сформировать договор.

2. Перейдите на вкладку «Договоры» (Рис. 3.2).

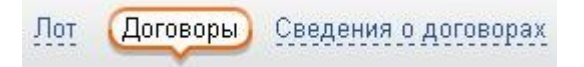

3. При нажатии в блоке «Договоры» кнопки «Добавить» на экране откроется форма «Добавление сведений о договоре 223-ФЗ».

В форме необходимо заполнить следующие обязательные данные:

- «Общие сведения», в т.ч: предмет договора; номер договора; дату заключения договора и дату создания документа в системе (Рис. 3.3);

| Общие сведения                                 |             |
|------------------------------------------------|-------------|
| Реестровый номер договора                      |             |
| Номер версии                                   | 1           |
| Номер подверсии                                | 0           |
| Номер договора *                               |             |
| Дата заключения договора                       |             |
| Дата создания документа *                      |             |
| Предмет договора *                             |             |
|                                                |             |
|                                                |             |
| Требование к обеспечению исполнения договора * |             |
| <b>D</b> X                                     |             |
| Последнии срок подписания договора поставщиком | 23 ♥ : 59 ♥ |

Рис. 3.3

- «Сведения о поставщике (исполнителе, подрядчике)». Для автоматического заполнения всех полей данного раздела формы, выберите участника, с которым заключается договор, в выпадающем списке (Рис. 3.4);

|                                                                                                    |                                          | _ |
|----------------------------------------------------------------------------------------------------|------------------------------------------|---|
| Выбор поставщика                                                                                                    | Общество с ограниченной ответственностью | ~ |
| Вид *                                                                                                    | юридическое лицо                         | ~ |
| Поставщик — нерезидент РФ                                                                                                    |                                          |   |
| Поставщик относится к субъектам малого и среднего предпринимательства                                                                                                    |                                          |   |
| Поставщик должен привлечь к исполнению договора субподрядчиков (соисполнителей) из<br>числа субъектов малого предпринимательства                                                                                                    |                                          |   |
| Поставщик состоит на учете в налоговых органах РФ                                                                                                    |                                          |   |
| р поставщика<br>вщик — нерезидент РФ<br>вщик относится к субъектам малого и среднего предпринимательства<br>вщик должен привлечь к исполнению договора субподрядчиков (соисполнителей) из<br>субъектов малого предпринимательства<br>вщик состоит на учете в налоговых органах РФ<br>ое наименование *<br>ащенное наименование | Общество с ограниченной ответственностью |   |
| Сокращенное наименование                                                                                                    | 000                                      |   |

Рис. 3.4

- «Предмет договора», включая срок исполнения;

- сведения о закупаемых товарах (выполняемых работах, оказываемых услугах) в блоке «Формирование позиций товаров, работ, услуг».

- «Основание для заключения договора», выберите в выпадающем списке итоговый протокол закупки (Рис. 3.5);

| Основание для заключения догов | зора                                                     |
|--------------------------------|----------------------------------------------------------|
| Наименование документа         | Протокол, составленный по результатам закупки 🗸 Добавить |
| УКАЗАННЫЕ ДОКУМЕНТЫ            |                                                          |
|                                |                                                          |

Рис. 3.5

После заполнения всей необходимой информации нажмите кнопку «Сохранить».

Результат добавления отобразится на вкладке «Договоры» в карточке лота, для которого сформирован договор, при этом состояние договора имеет значение «Редактируется».

Наименование предмета договора является ссылкой на соответствующую карточку договора.

При необходимости сформируйте аналогичным способом другие договоры для всех лотов закупки.

### 3.2. Редактирование договора.

В системе присутствует возможность корректировать данные о договоре (новой версии сведений о договоре), сформированном для лота закупки, если договор еще не был отправлен на подписание Участнику торгов и имеет состояние со значением «Редактируется».

Редактировать данные договора осуществляется следующим образом:

1. Откройте карточку договора, щелкнув в блоке «Сведения о договорах» на наименовании предмета договора.

2. На вкладке «Договор» нажмите кнопку «Редактировать» (Рис. 3.6).

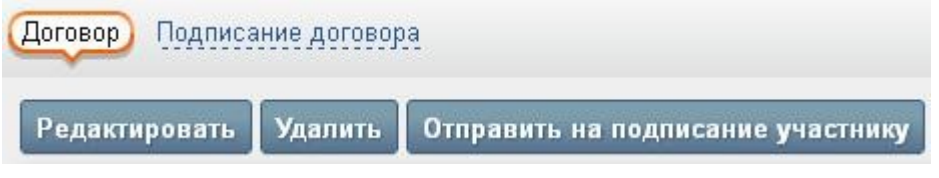

Рис. 3.6

На экране откроется форма «Редактирование объекта «Начальные сведения договора по 223-ФЗ».

3. После корректировки необходимых сведений о договоре нажмите кнопку «Сохранить».

# 3.3. Прикрепление файла с текстом договора.

После этапа первичного формирования договора Заказчику необходимо прикрепить файл с текстом договора.

Для этого:

1. Откройте карточку сформированного договора.

2. Перейдите на вкладку «Подписание договора».

3. Нажмите кнопку «Добавить файл с текстом договора» (Рис. 3.7).

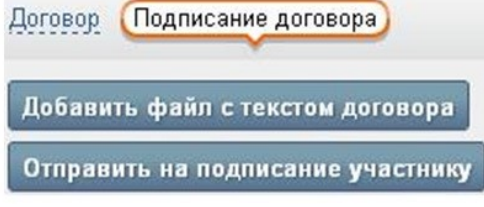

Рис. 3.7

На экране откроется форма «Добавление файла с текстом договора».

4. Укажите при помощи кнопки «Обзор...» путь к выбранному документу в файловой системе компьютера.

5. Нажмите кнопку «Добавить».

В результате файл с текстом договора будет прикреплен в его карточку в блок «Файлы договора».

Для просмотра содержимого прикрепленного файла щелкните на его названии.

Если по ошибке был прикреплен неправильный файл с текстом договора, то необходимо прикрепить нужный файл, повторив вышеописанные действия.

### 3.4. Удаление договора.

В системе присутствует возможность удалить сформированный договор, если он был создан по ошибке, при этом договор еще не был отправлен на подписание Участнику торгов и имеет состояние со значением «Редактируется».

Удалить данные договора можно следующим образом:

1. Откройте карточку договора, щелкнув в блоке «Сведения о договорах» на наименовании предмета договора.

2. На вкладке «Договор» нажмите кнопку «Удалить».

3. В открывшемся диалоговом окне нажмите кнопку «ОК» для подтверждения удаления.

#### 3.5. Отправка договора на подписание Участнику торгов.

После того, как Заказчик сформировал договор и прикрепил к нему необходимые документы в виде электронных файлов, необходимо отправить данный договор Участнику на подписание.

Для того чтобы отправить договор Участнику торгов на подпись, выполните следующие действия:

1. Откройте карточку сформированного договора.

2. Перейдите на вкладку «Подписание договора».

3. Нажмите кнопку «Отправить на подписание участнику».

4. В открывшемся диалоговом окне нажмите кнопку «ОК» для подтверждения отправки.

В результате выполненных действий состояние договора изменится со значения «Редактируется» на значение «Подписание участником». При этом Участник торгов получит автоматические уведомления в виде e-mail с информацией о том, что договор поступил на подписание. Также в электронном сообщении будет содержаться вся необходимая краткая информация о договоре и лоте, для которого он сформирован.

Если при формировании договора были допущены какие-либо ошибки, например, Заказчик не прикрепил электронный файл с текстом договора, то система предупредит пользователя об этом, при этом отправка договора Участнику торгов будет невозможна.

Заказчику необходимо устранить указанные системой ошибки и повторить процесс отправки договора на подписание Участнику торгов.

#### 3.6. Отзыв договора с этапа подписания.

Заказчик имеет право отозвать договор и отменить процесс подписания в следующих случаях:

- если договор еще не подписан Участником торгов (состояние договора имеет значение «Подписание участником»);

- если договор подписан Участником торгов, но не подписан со стороны Заказчика (состояние договора имеет значение «Подписание заказчиком»).

Для того чтобы отозвать договор с этапа подписания, выполните следующие действия:

1. Откройте карточку договора.

2. Нажмите кнопку «Отозвать» (Рис. 3.8).

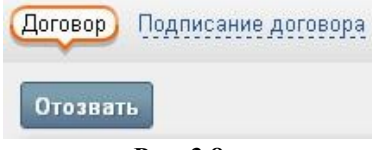

Рис. 3.8

3. В открывшемся диалоговом окне нажмите кнопку «ОК» для подтверждения действия.

В результате выполненных действий состояние договора изменится со значения «Подписание участником» на значение «Отозван заказчиком». При этом Участник торгов получит автоматические уведомления в виде e-mail с информацией о том, что договор отозван Заказчиком.

При необходимости Заказчик может на вкладке «Изменения» с помощью кнопки «Добавить» сформировать в системе новую версию сведений о договоре для отозванного договора, и вновь отправить договор на этап подписания.

#### 3.7. Просмотр протокола разногласий.

Если Участник торгов по каким-либо причинам со своей стороны отказался от подписания договора, то Заказчик получит автоматическое уведомление с соответствующей информацией в виде e-mail. Также в системе для Заказчика будет добавлена информация о причинах отказа со стороны Участника торгов в виде протокола разногласий, при этом состояние договора изменится со значения «Подписание участником» на значение «Возражение участника».

Для того чтобы просмотреть протокол разногласий, выполните следующие действия:

1. Откройте карточку договора.

2. Перейдите на вкладку «Подписание договора».

3. Щелкните в блоке «Файлы договора» на названии файла, прикрепленного Участником торгов (Рис. 3.9).

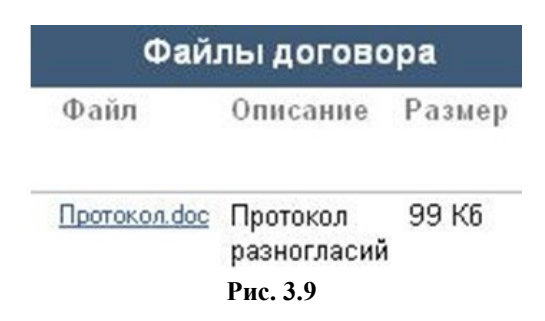

После ознакомления с протоколом разногласий Заказчик может на вкладке «Изменения» с помощью кнопки «Добавить» сформировать в системе новую версию сведений о договоре для данного договора, в которой учесть замечания, указанные со стороны Участника торгов, и вновь отправить договор на этап подписания.

#### 3.8. Подписание договора.

Если договор был подписан со стороны Участника торгов, то состояние договора в системе изменится со значения «Подписание участником» на «Подписание заказчиком», после чего Заказчик получит автоматическое уведомление с соответствующей информацией в виде e-mail. Далее данный договор должен быть подписан либо (при необходимости) отозван со стороны Заказчика.

Для того чтобы подписать договор, выполните следующие действия:

1. Откройте карточку договора.

- 2. Перейдите на вкладку «Подписание договора».
- 3. Нажмите кнопку «Подписать и отправить в ЕИС» (Рис. 3.10).

| Договор Подписание договора Сведения о договоре / изменения Сведения об исполнении                                                   |
|----------------------------------------------------------------------------------------------------|
| Сведения о расторжении договоры с суоподрядчиками Фаилы                                                                              |
| Изменить состояние Добавить файлы с текстом договора                                                                                 |
| Дооавить документ, ооосновывающий непринятие замечаний участника<br>Редактировать признак отправки в ЕИС Подписать и отправить в ЕИС |
| Подписать и зарегистрировать без отправки в ЕИС Отозвать                                                                             |
| Состояние подписания                                                                                                    |

Рис. 3.10

4. В открывшемся диалоговом окне нажмите кнопку «ОК» для подтверждения действия.

В результате выполненных действий состояние договора изменится со значения «Подписание заказчиком» на значение «Идет отправка в ЕИС».

В ЕИС необходимо опубликовать отправленный с площадки договор, после чего договор автоматически перейдет в состояние «Зарегистрирован».

Статус «Подписание участником» и «Подписание заказчиком» будет иметь значение «подписан».

Заказчик и Участник торгов получат автоматические уведомления в виде e-mail с информацией о завершении этапа подписания соответствующего договора со стороны Заказчика.

Договор вместе с электронными подписями сторон можно скачать по ссылкам «скачать все файлы и подписи одним архивом» либо «скачать все печатные формы одним архивом» на вкладке Подписание договора (Рис. 3.11).

|             |                   |                          |                  | Файлы догов                | зора                                                                    |                         |                             |   |   |
|-------------|-------------------|--------------------------|------------------|----------------------------|-------------------------------------------------------------------------|-------------------------|-----------------------------|---|---|
| скачать все | файлы и подпис    | и одним а                | рхивом ска       | ачать все печатные         | формы одним архивом                                                     |                         |                             |   |   |
| Файл        | Описание          | Размер                   | Автор<br>подписи | Дата и время<br>подписания | Комментарий                                                             | Владелец<br>сертификата | Подпись                     | 8 |   |
|             | Текст<br>договора | <mark>102.5</mark><br>Кб |                  |                            | Подписание договора<br>участником                                       |                         | <u>скачать</u><br><u>ЭП</u> | ₽ | Í |
|             |                   |                          |                  |                            | Изменение состояния:<br>Подписание заказчиком<br>-> Идёт отправка в ЕИС |                         | <u>скачать</u><br><u>ЭП</u> | Ð |   |

Рис. 3.11